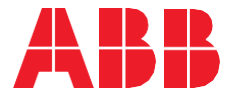

# Naveo®Pro Webbrowser-Schnittstelle Benutzerhandbuch

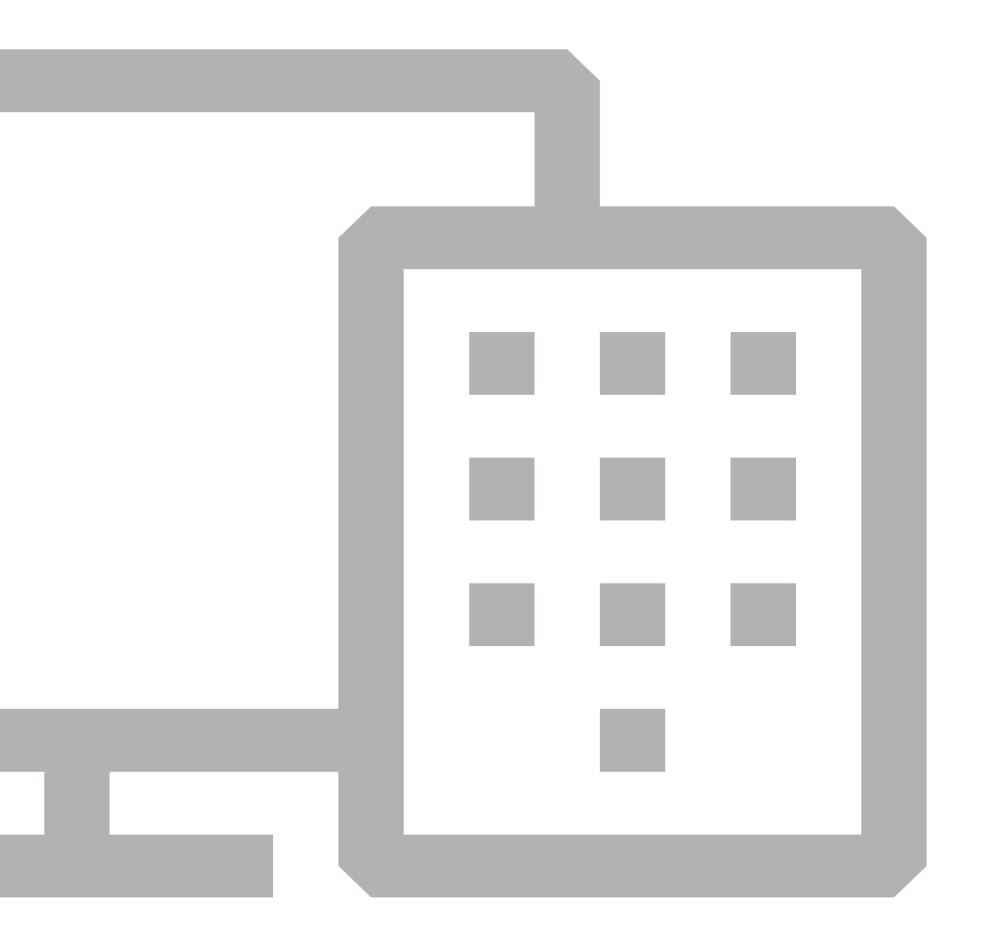

# Was ist Naveo<sup>®</sup>Pro?

Naveo®Pro wurde entwickelt, um Gebäudeeigentümern und -managern eine einfache Wartung und Prüfung der Sicherheitsbeleuchtung zu ermöglichen, ohne die Stromversorgung unterbrechen zu müssen.

Alle Vorgänge können aus der Ferne verwaltet werden, sodass zu jeder Zeit die volle Kontrolle über das System besteht, unerheblich von welchem Ort und welchem Anliegen.

# Anmeldung

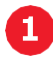

### Besuchen Sie:

https://naveopro.emergencylighting.abb.com Melden Sie sich mit Ihrem Benutzername und Passwort an.

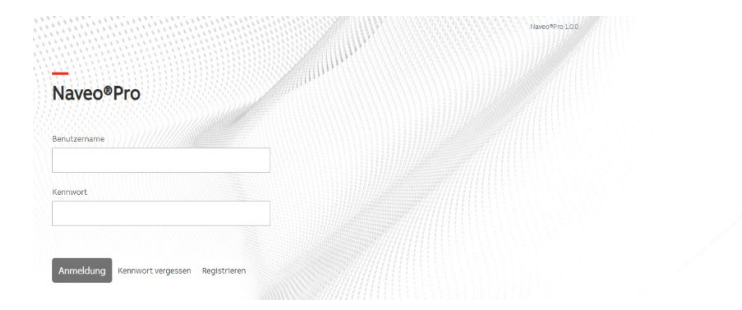

Alle Rechte vorbehalten 2021

ABB

# Menüführung

2 Anzeige aller Geräte, mit den erkannten Problemen und den anstehenden Tests.

| 🗈 🔤 Naveo 🕫                            |                                                                                                    |      |            |     |  |
|----------------------------------------|----------------------------------------------------------------------------------------------------|------|------------|-----|--|
| $\leftarrow \  \  \rightarrow \  \  O$ | Algoright Construction and Construction (Construction) (Construction) (Co | D 36 | <u>ি</u> র | ≡ @ |  |
| ABB                                    |                                                                                                    |      |            |     |  |
| <b>i</b><br>Home                       | ABB Kaufel                                                                                                    |      |            |     |  |
| Q<br>Leuchten                          | Keine Fehler gefunden         O           Das System furktoriert einwandfret.         0                                                                                                    |      |            |     |  |
| Konfiguration                          | Anstehende Teats<br>Walven Ste ein Gebäude, um anstehende Teats zu sehen.                                                                                                    |      |            |     |  |
| Berichte                               | les                                                                                                    |      |            |     |  |
|                                        | Mattrant Malaco KMA                                                                                                    |      |            |     |  |
|                                        | Bee 1:                                                                                                    |      |            |     |  |
|                                        | »                                                                                                    |      |            |     |  |

HAUPTMENÜ

## Hauptmenü

3 Auf der linken Seite der Oberfläche befinden sich: Home, Leuchten, Kofiguration und Berichte.

| 🗈 🧧 Nawo®P                             | to Home x +                                                                                                    |      | - | ø | × |
|----------------------------------------|----------------------------------------------------------------------------------------------------|------|---|---|---|
| $\leftarrow \  \  \rightarrow \  \  O$ | Antps://navcopro.cm/cgong/ighting.abb.com/organization/f48A5137_E1E0_4802_8805_055/82/A89731./home     Antps://navcopro.cm/cgong/ighting.abb.com/organization/f48A5137_E1E0_4802_8805_055/82/A89731./home     Antps://navcopro.cm/cgong/ighting.abb.com/organization/f48A5137_E1E0_4802_8805_055/82/A89731./home     Antps://navcopro.cm/cgong/ighting.abb.com/organization/f48A5137_E1E0_4802_8805_055/82/A89731./home     Antps://navcopro.cm/cgong/ighting.abb.com/organization/f48A5137_E1E0_4802_8805_055/82/A89731./home     Antps://navcopro.cm/cgong/ighting.abb.com/organization/f48A5137_E1E0_4802_8805_055/82/A89731./home     Antps://navcopro.cm/cgong/ighting.abb.com/organization/f48A5137_E1E0_4802_8805_055/82/A89731./home     Antps://navcopro.cm/cgong/ighting.abb.com/organization/f48A5137_E1E0_4802_8805_055/82/A89731./home     Antps://navcopro.cm/cgong/ighting.abb.com/organization/f48A5137_E1E0_4802_8805_055/82/A89731./home     Antps://navcopro.cm/cgong/ighting.abb.com/organization/f48A5137_E1E0_4802_8805_055/82/A89731./home     Antps://navcopro.cm/cgong/ighting.abb.com/organization/f48A5137_E1E0_4802_8805_055/82/A89731./home     Antps://navcopro.cm/cgong/ighting.abb.com/organization/f48A5137_E1E0_4802_8805_055/82/A89731./home     Antps://navcopro.cm/cgong/ighting.abb.com/organization/f48A5137_E1E0_4802_8805_055/82/A89731./home     Antps://navcopro.cm/cgong/ighting.abb.com/organization/f48A518_6500_055/82/A897     Antps://navcopro.cm/cgong/ighting.abb.com/organization/f48A5137_E10_4802_8805_055/82/A897     Antps://navcopro.cm/cgong/ighting.abb.com/organization/f48A5137_E10_4805_8805_055/82/A897     Antps://navcopro.cm/cgong/ighting.abb.com/organization/f48A5137_E10_4805_8805_05     Antps://navcopro.cm/cgong/ighting.abb.com/organization/f48A5137_E10_4805_8805_05     Antps://navcopro.cm/cgong/ighting.abb.com/organization/f48A5137_E10_4805_05     Antps://navcopro.cm/cgong/ighting.abb.com/organization/f48A5137_E10_4805_05     Antps://navcopro.cm/cgong/ighting.abb.com/organization/f48A5137_F10_4805_05     Antps://navcopro.         | 16 Ý |   |   |   |
| ABB                                    |                                                                                                    |      |   |   |   |
| G<br>Home                              | ABB Kaufel                                                                                                    |      |   |   |   |
|                                        | Keine Fehler gefunden         Image: Comparison of the second second                                 |      |   |   |   |
| Konfiguration                          | Anstehende Tests<br>Wahlen Sie ein Gebäude, um anstehende Tests zu sehen.                                                                                                    |      |   |   |   |
| Berichte                               | Per la construcción de la construcción de la constr |      |   |   |   |
|                                        | Abl Guidel Test Led                                                                                                    |      |   |   |   |
|                                        | laut                                                                                                    |      |   |   |   |
|                                        | »                                                                                                    |      |   |   |   |

## Leuchtenliste

4 Anzeige defekter und funktionsfähiger Geräte in Listenform oder auf einer Karte.

| 🗈 📑 Naweo                       | e Pro - | Leuchten | × +                                            |             |         | - ¢ ×   |
|---------------------------------|---------|----------|------------------------------------------------|-------------|---------|---------|
| $\leftrightarrow \rightarrow c$ |         |          | https://naveopro.emergencylighting.abb.com/org |             |         | i 🗟 🥌 … |
| ABB                             |         |          |                                                |             |         |         |
| Home                            | L       | eucl     | htenliste                                      |             |         |         |
| Q                               | and of  | In       | stakte Leuchten                                | LISTE KARTE |         |         |
| Leuchten                        | 000     | 14       | 📑 Gateway Demo                                 |             | 0       |         |
| Configuration                   |         | R        | RZL 1. Adresse 8549                            |             | $\odot$ |         |
| B                               |         | 0        | RZL Lager. Adresse 300                         |             | $\odot$ |         |
| Bertchte                        | 2       | Ŀ        | SL Eingangsbereich, Adresse 10897              |             | $\odot$ |         |
|                                 |         | 6        | SL Flur. Adresse 8381                          |             | $\odot$ | ×.      |
|                                 |         |          |                                                |             |         |         |
|                                 |         |          |                                                |             |         |         |
|                                 |         |          |                                                |             |         |         |
|                                 | 1       |          |                                                |             |         |         |
|                                 | 1.44    |          |                                                |             |         |         |
|                                 | é       | \$       |                                                |             |         |         |
|                                 |         |          |                                                |             |         |         |
|                                 | >       | •        |                                                |             |         |         |
|                                 |         |          |                                                |             |         |         |
|                                 |         |          |                                                |             |         |         |

LEUCHTENLISTE

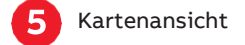

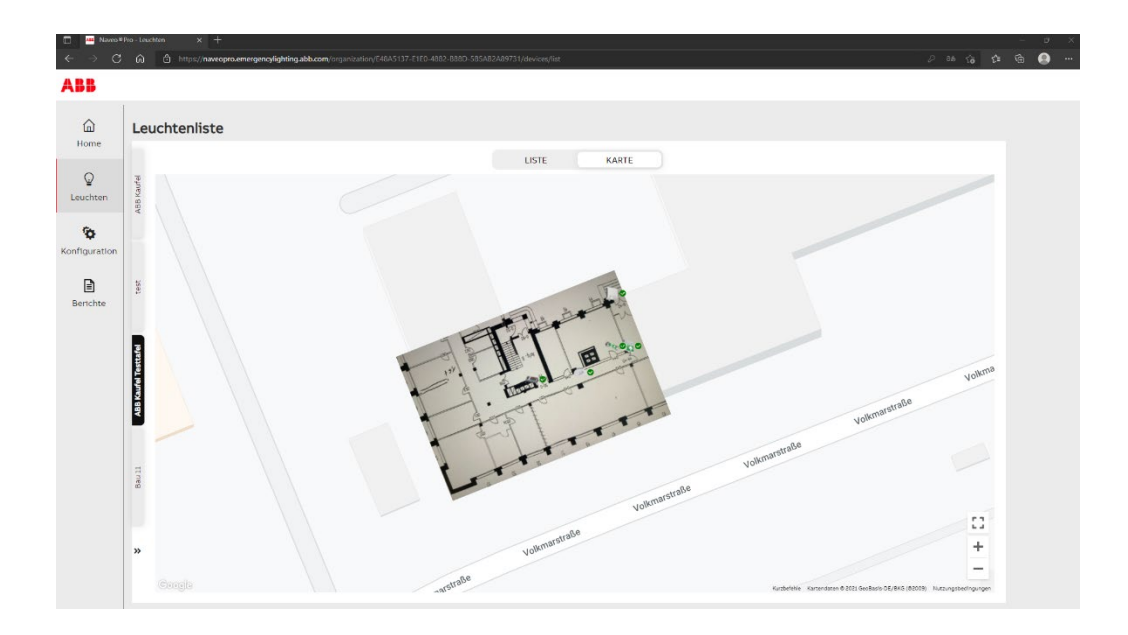

# Konfiguration

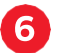

Tests: Zeigt anstehende, geplante und erstellte Tests.

Gruppen:

Zuweisung von Leuchten zu verschiedenen Gruppen, je nach Kategorie oder Prüfplan.

Leuchten: Fügen Sie eine neue Leuchte zu Ihrem System hinzu.

Gateways: Liste der installierten Gateways.

**Standortverwaltung:** Überblick über Ihre Organisation.

Management Organisation: Allgemeine Informationen über Ihre Organisation.

Benutzerverwaltung: Einladen oder löschen von Benutzern aus Ihrer Organisation.

**Export DCP to NaveoPro:** Exportieren von Naveo oder DCP Daten in das Naveo®Pro System.

Wenn Sie Unterstützung benötigen, wenden Sie sich bitte an den **Technischen Kundendienst von ABB:** global-em-technical@abb.com

#### KONFIGURATION

| < → C         | A https://nawcopro.smergencyfighting.abb.com/organization/F48A5137-E1E0_4882_8880_585A82A89731/configuration | ව හා රු රු | G 🙆 - |
|---------------|----------------------------------------------------------------------------------------------------|------------|-------|
| ABB           |                                                                                                    |            |       |
| Home          | Konfiguration                                                                                                |            |       |
|               | Tests                                                                                                    |            |       |
| Leuchten      | Gruppen                                                                                                    |            |       |
|               | Leuchten                                                                                                    | \$         |       |
| ø             | Gateways                                                                                                    |            |       |
| Konfiguration | Standortverwaltung                                                                                           | >          |       |
| Barlohta      | Management Organisation                                                                                      |            |       |
| benence       | Benutzervervaltung                                                                                           |            |       |
|               | Export DCP zu NaveoPro                                                                                       |            |       |
|               | Einstellungen                                                                                                |            |       |
|               | Abmelden                                                                                                    |            |       |
|               |                                                                                                    |            |       |
|               |                                                                                                    |            |       |
|               |                                                                                                    |            |       |
|               |                                                                                                    |            |       |
|               |                                                                                                    |            |       |
|               |                                                                                                    |            |       |
|               |                                                                                                    |            |       |
|               |                                                                                                    |            |       |

# Berichte

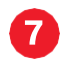

### Testergebnisse:

Sie erhalten monatliche und jährliche Testergebnisse.

**Bestellvorschlag:** Sie bekommen Vorschläge zur Erweiterung Ihres Systems.

Arbeitsanweisung: Liste und Standort der defekten Leuchten mit den Teilenummern.

Wartungsverlauf: Auflistung des Wartungsverlaufes Ihrer Leuchten.

**Offline-Leuchten:** Leuchten, die derzeit nicht funktionieren.

**Leuchtenstandort:** Anzeige, an welchem Ort sich die Leuchten befinden.

| → C     |        | Intps://narecpro.emergencylighting.abb.com/organization/E48A5137-E1E0-4882-8880-585A82A89731/reports |   | • |
|---------|--------|----------------------------------------------------------------------------------------------------|---|---|
| B       |        |                                                                                                    |   |   |
| ۵       | Be     | richte                                                                                               |   |   |
| ome     |        |                                                                                                    |   |   |
| 0       | 7      | Test Results                                                                                         | > |   |
| chten   | 8 Kauf | Bestellvorschlag                                                                                     |   |   |
|         | ABI    | Arbeitsanweisungen                                                                                   |   |   |
| >       |        | Wartungsverlauf                                                                                      |   |   |
| uration |        | Offline-Leuchten                                                                                     |   |   |
| )       | test   | Leuchtenstandort                                                                                     | 3 |   |
| chte    |        |                                                                                                    |   |   |
|         | -      |                                                                                                    |   |   |
|         | R.     |                                                                                                    |   |   |
|         | Į      |                                                                                                    |   |   |
|         | Aurte  |                                                                                                    |   |   |
|         | ABB    |                                                                                                    |   |   |
|         |        |                                                                                                    |   |   |
|         |        |                                                                                                    |   |   |
|         | nII    |                                                                                                    |   |   |
|         | 8      |                                                                                                    |   |   |
|         |        |                                                                                                    |   |   |
|         |        |                                                                                                    |   |   |
|         |        |                                                                                                    |   |   |
|         |        |                                                                                                    |   |   |
|         |        |                                                                                                    |   |   |

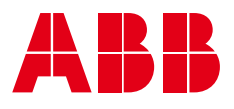

### ABB Kaufel GmbH

Colditzstraße 34–36 12099 Berlin

 Telefon:
 +49 (0) 30 70173 3300

 Fax:
 +49 (0) 30 70173 3399

 E-Mail:
 kaufel.germany@de.abb.com

### Zentrale Kundendienst, Auftrags- und Störungsannahme:

Telefon: +49 (0) 800 535 2833 (5) Fax: +49 (0) 30 70173 3336 E-Mail: kaufel.kundendienst@de.abb.com Hotline werkstags: 08:00 - 16:00 Uhr Rufbereitschaft (kostenpflichtig): 16:00 - 08:00 Uhr

### abb.de/kaufel

#### HINWEIS

Wir behalten uns das Recht vor, ohne vorherige Benachrichtigung technische Änderungen vorzunehmen oder den Inhalt dieses Dokumentes anzupassen. ABB übernimmt keinerlei Haftung für mögliche Irrtümer oder etwaige fehlende Informationen in diesem Dokument. Wir behalten uns alle Rechte an diesem Dokument und dem betreffenden Inhalt sowie den darin enthaltenen Illustrationen vor.

Jegliche Wiedergabe, Weiterleitung an Dritte oder Ver-wendung des Inhalts – insgesamt oder teilweise – ist ohne das vorherige Einverständnis von ABB verboten.

Copyright © 2021 ABB Alle Rechte vorbehalten.